Cisco VPN download instructions

- 1. Go to mybama.ua.edu and login
- 2. Click on the Tech tab
- 3. In the left hand column locate the VPN section
- 4. Click on the appropriate VPN client link (i.e. Windows VPN client)
- 5. Follow the detailed directions for installing the new Osco VPN dient